## UAB Campus KronosTimekeeping System

## Nonexempt Employee Training Documentation

The **Campus Kronos Timekeeping System** is utilized by **UAB Campus nonexempt employees** to track time worked on a daily basis and document paid non-worked hours (benefit time). The system is an internet based system, and can be accessed from a designated UAB comptuer. To access the Campus Kronos Timekeeping System, you must have your Blazer ID and strong password.

| . Go to <u>www.uab.edu/adminsys/</u> .      | Search Go Knowledge that will change your world IT Quicklinks UAB Quicklinks                                                                                                    |
|---------------------------------------------|----------------------------------------------------------------------------------------------------|
|                                             | Administrative Systems                                                                                                    |
|                                             | Occumentation Associat Instruction Columbiants Out Stee                                                                                                    |
|                                             | Oracle HR & Finance - Security challenge<br>The security challenge becomes mandatory effective Tuesday, Jun 07, 2016. Please call AskIT if you have<br>any questions.<br>Read More                                                                                                    |
|                                             | Campus Kronos Oracle HR & Finance LMS eLAS My Health Rewards                                                                                                    |
|                                             | UAB For Me Employee Directory UAB Report Viewer Ask/T BlazerID Central                                                                                                    |
|                                             | UAB BudgetWorks Banner BlazerNET Campus Email Canvas                                                                                                    |
|                                             | Contracts IRAP OptiDoc / WebiT Sunflower Taleo Recruiting                                                                                                    |
|                                             | UAB Dropbox Faculty Recruiting Benevolent Fund UAB Forms Xtender                                                                                                    |
|                                             | WAM                                                                                                    |
| Click on the <b>Campus Kronos</b> button.   | Knowledge that will change your world IT Quicklinks UAD Quicklinks                                                                                                    |
| . Click on the <b>Campus Kronos</b> button. | Search Go<br>Knowledge that will change your world IT Quicklinks UAB Quicklinks<br>Administrative Systems<br>Documentation Ask an Instructor Calendars Old Step                                                                                                    |
| Click on the <b>Campus Kronos</b> button.   | Search Go<br>Knowledge that will change your world<br>TI Quicklinks UAB Quicklinks<br>Administrative Systems<br>Documentation Ask an Instituctor Calendars Okl See<br>Oracle HR & Finance - Security challenge<br>The security challenge becomes mandatory effective Tuesday, Jun 07, 2016. Please call AskT If you have<br>ry questions. Read More                                                                                                    |
| Click on the <b>Campus Kronos</b> button.   | Search Co<br>Knowledge that will change your world<br>Comministrative Systems<br>Documentation Ask an Instituctor Calendary Old See<br>Oracle HR & Finance - Security challenge<br>De security challenge becomes mandatory effective Tuesday, Jun 07, 2016. Please call Ask/T if you have<br>ry questions. Read More<br>Campus Krones Oracle HR & Finance LMS eLAS My Heath Revuerds                                                                                                    |
| Click on the <b>Campus Kronos</b> button.   | Search       Co         Knowledge that will change your world       IT Quiddinks: UAB Quicklinks         Administrative Systems         Documentation       Ask an Instructor         Calendars       Old Stee         Oracle HR & Finance - Security challenge         The security challenge becomes mandatory effective Tuesday, Jun 07, 2016. Please call AskT if you have         In questions.         Campus Kronos       Oracle HR & Finance         UAB For Me       Employee Directory         UAB For Me       Employee Directory         UAB For Me       Employee Directory                                                                                                    |
| Click on the <b>Campus Kronos</b> button.   | Search       Go         Knowledge that will change your world       IT Quiddinks       UAD Quiddinks         Administrative Systems       IT Quiddinks       UAD Quiddinks         Documentation       Ask an Instructor       Calendars       Okd State         Oracle HR & Finance - Security challenge       The security challenge bacomes mandatory effective Tuesday, Jun 07, 2016. Please call AskIT if you have       Read More                                                                                                    |
| Click on the <b>Campus Kronos</b> button.   | Search Co<br>Knowledge that will change your world<br>Commentation<br>Add main frestructure<br>Commentation<br>Add and invitance<br>Commentation<br>Add and invitance<br>Commentation<br>Add and invitance<br>Commentation<br>Contracte HR & Finance - Security challenge<br>The security challenge becomes mandatery effective Tuesday, Jun 07, 2018, Please call AskT if you have<br>inv questions.<br>Read More<br>Campus Kronos<br>UAB BodgetWorks<br>Banner<br>DiazerNET<br>Campus Email<br>Contracts<br>IRAP<br>OptiDoc / Webit<br>Surtlower<br>Tatio Recruiting                                                                                                    |
| Click on the <b>Campus Kronos</b> button.   | Search       Co         Knowledge that will change your world       IT Quiddin's UAB Quicklinks         Administrative Systems       IT Quiddin's UAB Quicklinks         Documentation       Ask an Instanctor         Oracle HR & Finance - Security challenge       Descurity challenge becomes mandatory effective Tuesday, Jun 07, 2016. Please call AskIT if you have         In guestions.       Read More         Campus Krones       Oracle HR & Finance       LMS         UAB For Me       Employee Directory       UAB Report Viewer       AskIT         UAB For Me       Banner       BiazerINET       Campus Email       Canvas         Contracts       IRAP       Optiloc / WebIT       Sutflower       Taleo Recruiting         UAB Dropbox       Faculty Recruiting       Benevolents Fund       UAB Forms       Xender                                                                                 |
| Click on the <b>Campus Kronos</b> button.   | Search       Col         Knowledge that will change your world       IT Quiddin's UAD Quictim's         Addininistrative Systems       IT Quiddin's UAD Quictim's         Documentation       Ask an Instanctor       Cold State         Oracle HR & Finance - Security challenge       Descurity challenge becomes mandatory effective Tuesday, Jun 07, 2016. Please call AskIT if you have         In guestions.       Read More         Campute Krones       Oracle HR & Finance       LMS       eLAS       My Health Rewards         UAB For Me       Employee Directory       UAB Report Viewer       AskIT       BlazerD Central         UAB For Me       Banner       BlazerNET       Campus Email       Canvas         UAB Diopbox       Faculty Recruiting       Benevolent Fund       UAB Forme       Xendor         UAB Diopbox       Faculty Recruiting       Benevolent Fund       UAB Forme       Xendor |

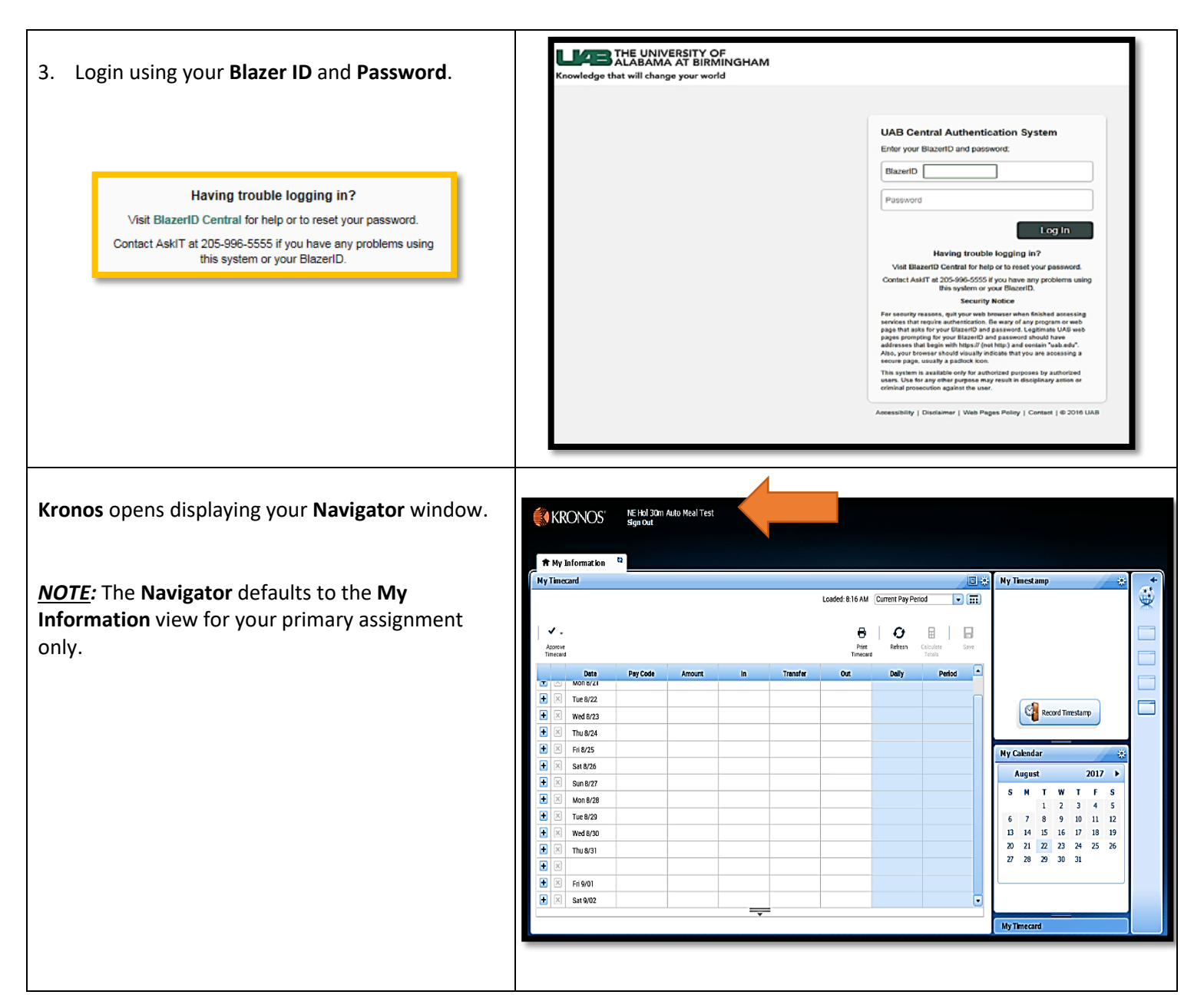

By default, the My Timecard widget displays your KRONOS" NE Hol 30m Auto Meal Test Sion Out timecard for the current pay period. 🕈 My Information 🗳 My Timecard My Timest amp ٤. Loaded: 8:16 AM Current Pay Period • 📰 **<u>NOTE</u>**: To view your timecard for a previous pay ٧. θ 0 period, click on the drop down arrow and select Approve Timecard Print Timecard Refreah Previous Pay Period. Daily Date Mon 8/21 Ð Tue 8/22 Record Timestamp ÷ Wed 8/23 Thu 8/24 ÷ Fri 8/25 My Calendar Sat 8/26 August 2017 🕨 Sun 8/27 S M T w F 5 5 т Mon 8/28 1 2 3 4 
 1
 2
 3
 4
 3

 6
 7
 8
 9
 10
 11
 12

 13
 14
 15
 16
 17
 18
 19

 20
 21
 22
 23
 24
 25
 26
 Tue 8/29 Wed 8/30 Thu 8/31 27 28 29 30 31 Fri 9/01 ÷ Sat 9/02 My Timecard NE Hol 30m Auto Meal Tes Sign Out 4. To Punch In or Punch Out, click the Record KRONOS' Timestamp button on the My Timestamp 🕈 Ny Information 🔉 🛚 widget. My Timecard My Timestamp **1** Loaded: 8:16 AM Current Pay Period 💽 📰 The exact time recorded will display in the My c Recorded Time: 8:27AM Central Time ¥ . 0 0 Refresh Calculate Totala Timestamp widget. Approve Timecard Print Timecard The in punch was accepted. Date 🛨 🗵 Tue 8/22 Record Timestamp **H** Wed 8/23 5:00PM 12:00AM Đ Thu 8/24 • × Fri 8/25 My Calendar ÷ Sat 8/26 12:00AM 8:00AM 2017 🕨 August Sun 8/27 S M T W T F S 1 2 3 4 5 ÷ Mon 8/28 
 1
 2
 3
 4
 5

 6
 7
 8
 9
 10
 11
 12

 13
 14
 15
 16
 17
 18
 19

 20
 21
 22
 23
 24
 25
 26

 27
 28
 29
 30
 31

 ÷ Tue 8/29 Đ Wed 8/30 Thu 8/31 9:00AM 12:00PM 12:32PM 5:00PM Fri 9/01 ÷ Sat 9/02 Ţ My Timecard

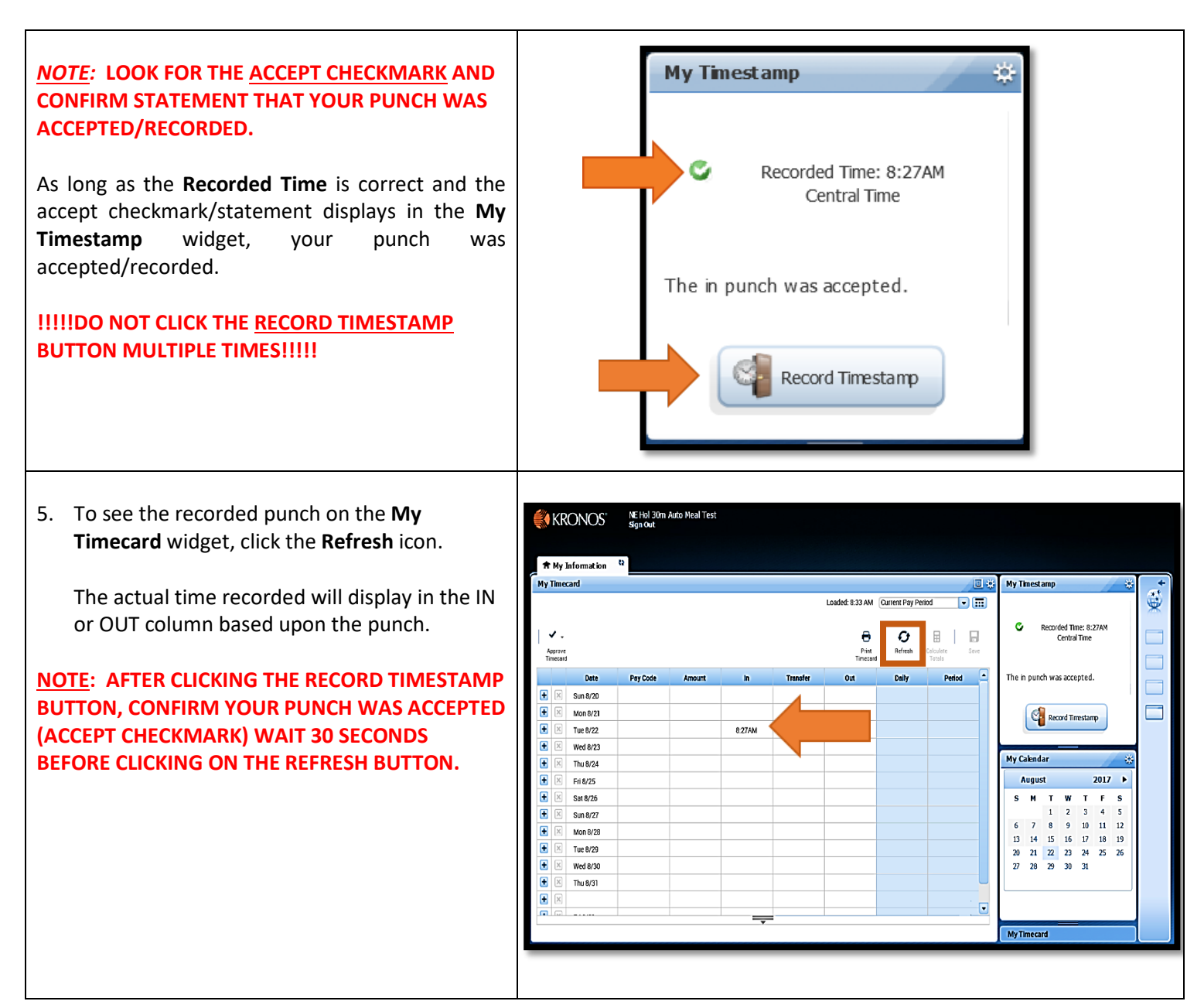

**NOTE:** If you forget to **Punch In** upon returning KRONOS' NE Hol 30m Auto Meal Test Sinn Out from your lunch/break or at the end of the work 🕈 My Information 🔉 🛚 day, a missed punch will be added to your My Timecard 国境 My Timestamp . timecard. Loaded: 8:33 AM Current Pay Period • 📰 C Recorded Time: 8:27AM Central Time ٧. 0 | 0 B | D Calculat Totals Refresh A missed punch will show as a red box. The Approve Print Timecard Date Daily Pariot A The in punch was accepted. Campus Kronos Time Editor must resolve the **+** × Sun 8/20 missed punch prior to entering total hours for ÷ Mon 8/21 Record Timestamp 8:27AM Tue 8/22 the day on your Kronos TEL document. ÷ Wed 8/23 My Calendar Ŧ Thu 8/24 Ŧ Fri 8/25 August 2017 🕨 F 4 ÷ Sat 8/26 S М Т **W** 2 т **S** Sun 8/27 ÷ 10 11 12 6 7 8 9 Mon 8/28 Ŧ 14 15 16 17 18 19 13 Tue 8/29 21 22 23 24 28 29 30 31 20 25 26 Wed 8/30 Thu 8/31 \_ My Timecard The total number of hours worked, for the day, Date Pay Code Amount Out Transfer Daily Period In displays in the **Daily** column. 🛨 🔀 Sun 8/20 Start of Day or Lunch/Break + X Mon 8/21 8.0 8.0 Vacation 8.0 *Example*: 8.50 = 8 hours and 30 minutes Shift Punch IN Punch Out 🛨 🗴 Tue 8/22 8:50AM 11:52AM + X 12:55PM 6:15PM 85 165 NOTE: The system will create additional lines as Lunch/Break End of Day or ŧ X Wed 8/23 16.5 needed based upon the number of punches Punch IN Shift Punch OUT ŧ X 165 Thu 8/24 recorded. ŧ X Fri 8/25 16.5 🗄 🗵 Sat 8/76 16.5 ŧ × Sun 8/27 16.5 ŧ X Mon 8/28 165 + × 16.5 Tue 8/29 ŧ X 165 Wed 8/30 ŧ x Thu 8/31 16.5 -

- 6. To record any *paid non-worked hours* on your *Kronos Timecard* for the current pay period.
  - 1. Click on the **Date** to select it
  - 2. Select the **Pay Code** from the drop-down list in the Pay Code box
  - 3. Enter the number of hours to be paid in the **Amount** box
  - 4. Click on the Save.

**<u>NOTE</u>**: Non-worked hours include but are not limited to:

- Bad Weather
- Bereavement
- Jury Duty
- Military Leave
- Personal Holiday
- Sick
- Holiday
- 7. To display the **Totals** view, click on the **Totals Drawer**.

<u>Totals Tab</u>: displays, worked hours and paid nonworked hours

**Note:** Worked hour totals display in shift pay codes based upon the defined shift zones per UAB HR Policy 204.

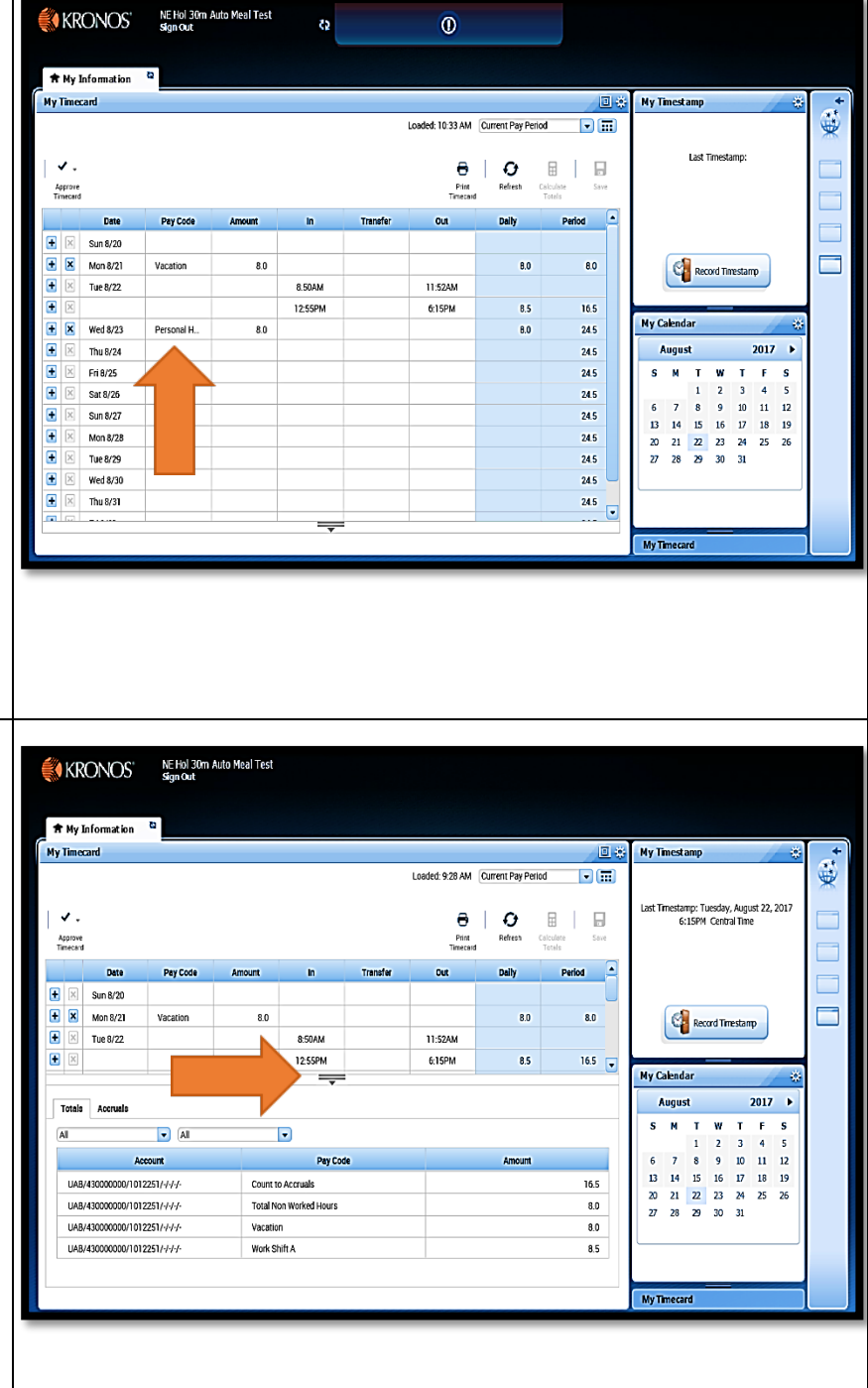

| <b>Totals Tab</b> : displays worked hours and paid non- |                                      | •                                  |                                       |  |  |  |  |  |  |  |  |
|---------------------------------------------------------|--------------------------------------|------------------------------------|---------------------------------------|--|--|--|--|--|--|--|--|
| in the <b>Pay Code</b> and <b>Amount</b> columns        |                                      |                                    |                                       |  |  |  |  |  |  |  |  |
| in the ray code and Amount columns.                     | All 🔹 All                            |                                    |                                       |  |  |  |  |  |  |  |  |
| <b><u>Note</u>:</b> Worked hour totals display in shift | Account                              | Pay Code                           | Amount                                |  |  |  |  |  |  |  |  |
| pay codes based upon the defined shift                  | UAB/43000000/1012251/-/-/-           | Count to Accruals                  | 16.5                                  |  |  |  |  |  |  |  |  |
| zones per UAB HR Shift Policy 204.                      | UAB/43000000/1012251/-/-/-           | Total Non Worked Hours             | 8.0                                   |  |  |  |  |  |  |  |  |
|                                                         | UAB/43000000/1012251/-/-/-           | Vacation                           | 8.0                                   |  |  |  |  |  |  |  |  |
|                                                         | UAB/43000000/1012251/-/-/-           | Work Shift A                       | 8.5                                   |  |  |  |  |  |  |  |  |
|                                                         |                                      |                                    |                                       |  |  |  |  |  |  |  |  |
|                                                         |                                      |                                    |                                       |  |  |  |  |  |  |  |  |
|                                                         |                                      |                                    |                                       |  |  |  |  |  |  |  |  |
|                                                         |                                      |                                    |                                       |  |  |  |  |  |  |  |  |
|                                                         |                                      |                                    |                                       |  |  |  |  |  |  |  |  |
|                                                         |                                      |                                    |                                       |  |  |  |  |  |  |  |  |
| Accruals Tab: display accrual balances as of the        |                                      |                                    |                                       |  |  |  |  |  |  |  |  |
| beginning of the current pay period.                    | Tetalo                               |                                    |                                       |  |  |  |  |  |  |  |  |
|                                                         | Totais Accruais                      |                                    |                                       |  |  |  |  |  |  |  |  |
| <b><u>Note</u>:</b> Accrual balances adjust as balance  | Accrual Code                         | Aconuel Available Delence          |                                       |  |  |  |  |  |  |  |  |
| driven <b>Pay Codes</b> are entered on the              |                                      | Acciual Avaliable Dalalice         | Accrual Units                         |  |  |  |  |  |  |  |  |
| Kronos Timecard for the current nav                     |                                      |                                    | Accrual Units                         |  |  |  |  |  |  |  |  |
| Kronos Timecard for the current pay period.             | Personal Holiday                     | 17.0                               | Accrual Units<br>Hour                 |  |  |  |  |  |  |  |  |
| Kronos Timecard for the current pay period.             | Personal Holiday<br>Sick             | 17.0<br>7.42                       | Accrual Units<br>Hour<br>Hour         |  |  |  |  |  |  |  |  |
| Kronos Timecard for the current pay period.             | Personal Holiday<br>Sick<br>Vacation | 17.0           7.42           18.5 | Accrual Units<br>Hour<br>Hour<br>Hour |  |  |  |  |  |  |  |  |
| Kronos Timecard for the current pay period.             | Personal Holiday<br>Sick<br>Vacation | 17.0<br>7.42<br>18.5               | Accrual Units<br>Hour<br>Hour<br>Hour |  |  |  |  |  |  |  |  |
| Kronos Timecard for the current pay period.             | Personal Holiday<br>Sick<br>Vacation | 17.0<br>7.42<br>18.5               | Accual Units<br>Hour<br>Hour<br>Hour  |  |  |  |  |  |  |  |  |
| Kronos Timecard for the current pay period.             | Personal Holiday<br>Sick<br>Vacation | 17.0<br>7.42<br>18.5               | Accrual Units<br>Hour<br>Hour<br>Hour |  |  |  |  |  |  |  |  |
| Kronos Timecard for the current pay period.             | Personal Holiday<br>Sick<br>Vacation | 17.0<br>7.42<br>18.5               | Accual Units<br>Hour<br>Hour<br>Hour  |  |  |  |  |  |  |  |  |
| Kronos Timecard for the current pay period.             | Personal Holiday<br>Sick<br>Vacation | 17.0<br>7.42<br>18.5               | Accrual Units<br>Hour<br>Hour<br>Hour |  |  |  |  |  |  |  |  |
| Kronos Timecard for the current pay period.             | Personal Holiday<br>Sick<br>Vacation | 17.0           7.42           18.5 | Accrual Units<br>Hour<br>Hour<br>Hour |  |  |  |  |  |  |  |  |

 Once you have completed all timecard entries for the current pay period, you will need to <u>certify</u> and <u>approve</u> your Kronos Timecard.

## To Certify your Timecard:

- 1. Right click on the *last out punch* of the pay period.
- 2. From the **Punch Actions** box, click on the *speech callout icon* to open the **Comment** box.
- 3. Select *"I Certify My Timecard is Correct"* from the drop down.
- 4. Click OK.
- 5. Click on the Save.

<u>Note</u>: a speech callout icon will display on the last out punch for the pay period, indicating you have *"certified"* your timecard is correct.

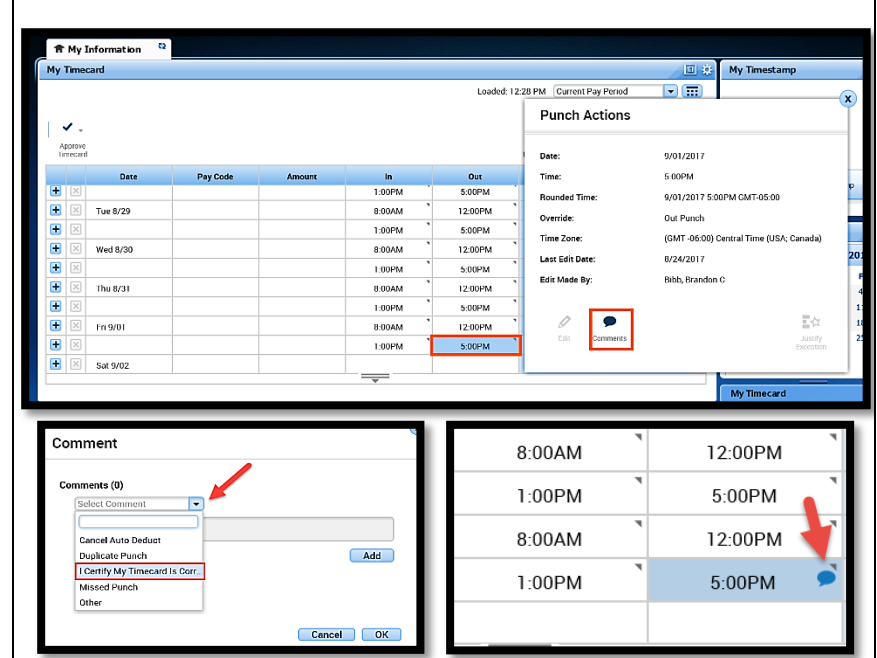

## To Approve your timecard:

- Click on the Approve Timecard drop down arrow and select Approve Timecard.
   Once approved the Kronos Timecard will change colors indicating employee has approved the timecard.
- 2. To remove approval, click on the **Approve Timecard** drop down arrow and select **Remove Timecard Approval**.

**Note:** Once approved the Kronos Timecard locks for employee update. Approval must be "removed" to create a punch record or add/change paid non-worked Pay Codes

| Pey Code | Ansurt | ю<br>В солм<br>1.00РМ                           | Dut<br>12.00PM ``<br>5.00PM ``                                                                                                    | Loaded: 12.48 PM Cu<br>Prot<br>Tiniccad<br>Delly<br>8.0                                                                                                    | Retress Calodite<br>Retress Calodite<br>Period                                                                                                    | • (III)<br>Sore<br>40.0                                                                                                    |
|----------|--------|-------------------------------------------------|----------------------------------------------------------------------------------------------------|----------------------------------------------------------------------------------------------------|----------------------------------------------------------------------------------------------------|----------------------------------------------------------------------------------------------------|
| Pey Code | Amount | 8 800M *<br>1.00PM *                            | Out<br>12.00PM `<br>5.00PM `                                                                                                    | Loaded: 12.48 PM Cu<br>Pint<br>Timecand<br>DeBy<br>8.0                                                                                                    | Refreen Calculate<br>Totals<br>Period                                                                                                    | •<br>Seve<br>40.0                                                                                                    |
| Pay Code | Amount | ю<br>8.604М <sup>°</sup><br>1.60РМ <sup>°</sup> | Out<br>12.00PM `<br>5.00PM `                                                                                                    | Prot<br>Timecord<br>Delly<br>8.0                                                                                                    | Referent Calculate<br>Totale<br>Period                                                                                                    | Sove                                                                                                    |
| Pey Code | Amount | in<br>8.004M<br>1.60PM                          | Out<br>12.00PM `<br>5.00PM `                                                                                                    | Pint<br>Timecad<br>Delly<br>8.0                                                                                                    | Refresh Celculate<br>Totalo<br>Period                                                                                                    | Seve                                                                                                    |
| Pay Code | Amount | in<br>8.00AM `<br>1.00PM `                      | OUC<br>1200PM `<br>5.00PM `                                                                                                    | Pint<br>Timecard<br>Delity<br>8.0                                                                                                    | Refresh Calculate<br>Totals<br>Period                                                                                                    | Seve                                                                                                    |
| Pay Code | Amount | In<br>8.00AM<br>1.00PM                          | Out<br>12.00PM `<br>5.00PM `                                                                                                    | Deliy<br>8.0                                                                                                    | Period                                                                                                    | 40.0                                                                                                    |
|          |        | 8.00AM<br>1.00PM                                | 12.00PM \$                                                                                                    | 8.0                                                                                                    |                                                                                                    | 40.0                                                                                                    |
|          |        | 1:00PM                                          | 5.00PM                                                                                                    | 8.0                                                                                                    |                                                                                                    | 40.0                                                                                                    |
|          |        |                                                 |                                                                                                    |                                                                                                    |                                                                                                    |                                                                                                    |
|          |        |                                                 |                                                                                                    |                                                                                                    |                                                                                                    | 40.0                                                                                                    |
|          |        |                                                 |                                                                                                    |                                                                                                    |                                                                                                    | 40.0                                                                                                    |
|          |        | 8:00AM                                          | 12:00PM                                                                                                    |                                                                                                    |                                                                                                    |                                                                                                    |
|          |        | 1:00PM                                          | 5.00PM                                                                                                    | 8.0                                                                                                    |                                                                                                    | 48.0                                                                                                    |
|          |        | 8.00AM                                          | 12.00PM                                                                                                    |                                                                                                    |                                                                                                    |                                                                                                    |
|          |        | 1:00PM                                          | 5.00PM                                                                                                    | 8.0                                                                                                    |                                                                                                    | 56.0                                                                                                    |
|          |        | 8:00AM                                          | 12:00PM                                                                                                    |                                                                                                    |                                                                                                    |                                                                                                    |
|          |        | 1:00PM                                          | 5:00PM                                                                                                    | 8.0                                                                                                    |                                                                                                    | 64.0                                                                                                    |
|          |        | 8.00AM                                          | 12:00PM                                                                                                    |                                                                                                    |                                                                                                    |                                                                                                    |
|          |        | 1:00PM                                          | 5.00PM                                                                                                    | 8.0                                                                                                    |                                                                                                    | 72.0                                                                                                    |
|          |        | 8:00AM                                          | 12:00PM                                                                                                    |                                                                                                    |                                                                                                    |                                                                                                    |
|          |        | 1:00PM                                          | 5:00PM 🔎                                                                                                    | 8.0                                                                                                    |                                                                                                    | 80.0                                                                                                    |
|          |        |                                                 |                                                                                                    |                                                                                                    |                                                                                                    | 80.0 💌                                                                                                    |
|          |        |                                                 |                                                                                                    |                                                                                                    |                                                                                                    |                                                                                                    |
|          |        |                                                 |                                                                                                    |                                                                                                    |                                                                                                    |                                                                                                    |
|          |        |                                                 |                                                                                                    |                                                                                                    |                                                                                                    |                                                                                                    |
|          |        |                                                 |                                                                                                    |                                                                                                    |                                                                                                    |                                                                                                    |
|          |        |                                                 |                                                                                                    |                                                                                                    |                                                                                                    |                                                                                                    |
|          |        |                                                 | Сости<br>В 2004М<br>В 2004М<br>В 20 | Состанование и состанование и соста | Internet         Internet         Internet | I.Com         I.Com         I.Com           I.Com         I.Com         I.Com           I.Com         I.Com         I.Com           I.Com         Scom         8.0           I.Com         Scom         8.0           I.Com         Scom         8.0           I.Com         Scom         8.0           I.Com         Scom         8.0           I.Com         Scom         8.0           I.Com         Scom         8.0           I.Com         Scom         8.0           I.Com         Scom         8.0 |

9. Proceed to enter the total number of *Daily hours (worked and non-worked)* entered on the Kronos Timecard onto the Kronos TEL document.

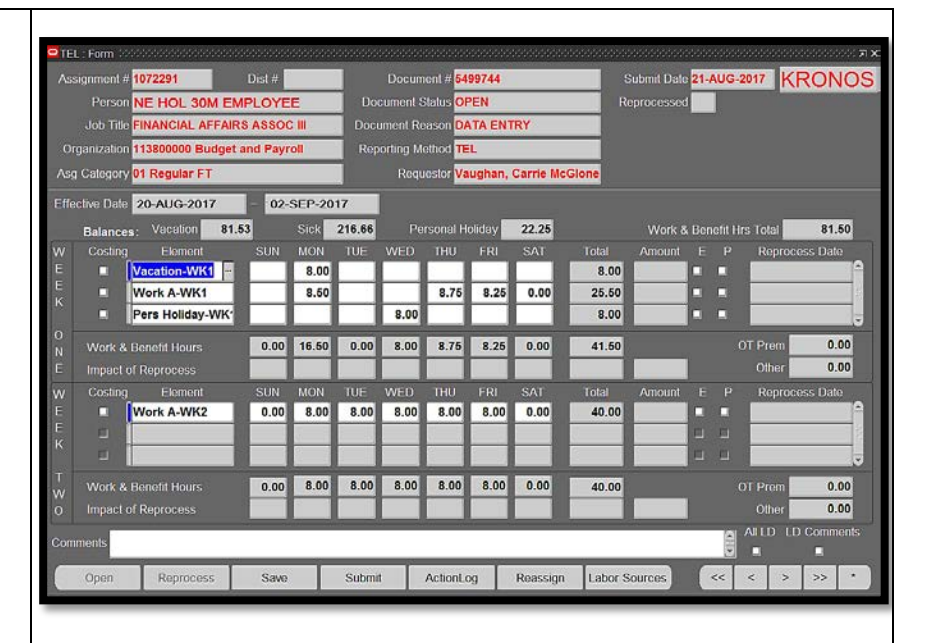

10. To sign out, click the Sign Out button.

!!!!!TO COMPLETE THE SIGN-OFF PROCESS, ANDTO PROTECT YOUR Kronos INFORMATION,PLEASE COMPLETELY EXIT YOUR BROWSER!!!!!

|                  | KR          | KONOS'   | NE Hol 30m /<br>Sign Out | J 30m Auto Meal Test<br>ut |         |          |                  |                  |               |                 |        |              |              |    |      |          |   |
|------------------|-------------|----------|--------------------------|----------------------------|---------|----------|------------------|------------------|---------------|-----------------|--------|--------------|--------------|----|------|----------|---|
| * Ny Information |             |          |                          |                            |         |          |                  | 1 *              | NuT           |                 |        |              |              | 7  |      |          |   |
| мү               | ly limecard |          |                          |                            |         | 1        | Comment David    |                  | -<br>-<br>-   | My Imestamp 🔅   |        |              |              |    |      | 195      |   |
|                  |             |          |                          |                            |         |          | Loaded: TU:33 AM | Current Pay Pend | 20 🔽 🗄        |                 |        |              |              |    |      |          | * |
| 1.               | <b>V</b> -  |          |                          |                            |         |          |                  |                  |               | Last Timestamp: |        |              |              |    |      |          |   |
| k                | pprove      |          |                          |                            |         |          | Print            | Refresh          | Calculate Sav |                 |        |              |              |    |      |          |   |
| Tr               | necero      | 1        | ~~~~                     |                            |         |          | Timecan          | 4                | Totals        |                 |        |              |              |    |      |          |   |
|                  |             | Date     | Pay Code                 | Amount                     | in      | Transfer | Out              | Daily            | Period        | -               |        |              |              |    |      |          |   |
|                  |             | Sun 8/20 |                          |                            |         |          |                  |                  |               |                 |        |              |              |    |      |          |   |
|                  |             | Mon 8/21 | Vacation                 | 8.0                        | 0.50104 |          | 11.0044          | 8.0              | 8.0           |                 |        |              |              |    |      |          |   |
|                  |             | Tue o/22 |                          |                            | 0.50AM  |          | 6-1CDM           |                  | 16.5          |                 |        |              |              |    | -    |          |   |
|                  | ×           | Wed 8/23 | Personal H               | 80                         | 12.33FM |          | 0.10PM           | 80               | 24.5          |                 | My Ca  | endar        |              |    | -/-  | *        |   |
|                  | X           | Thu 8/24 |                          |                            |         |          |                  | 0.0              | 24.5          |                 | A      | igust        |              |    | 2017 | •        |   |
|                  | X           | Fri 8/25 |                          |                            |         |          |                  |                  | 24.5          |                 | s      | MI           | w            | T  | F    | s        |   |
| Đ                | X           | Sat 8/25 |                          |                            |         |          |                  |                  | 24.5          |                 |        | 1            | 2            | 3  | 4    | 5        |   |
| Đ                | X           | Sun 8/27 |                          |                            |         |          |                  |                  | 24.5          |                 | 6      | 7 8          | 9            | 10 | 11   | 12       |   |
| ÷                | X           | Mon 8/28 |                          |                            |         |          |                  |                  | 24.5          |                 | 13     | 14 1<br>21 Z | 5 16<br>7 23 | 1/ | 18   | 19<br>26 |   |
| ÷                | X           | Tue 8/29 |                          |                            |         |          |                  |                  | 24.5          |                 | 27     | 28 2         | 9 30         | 31 |      |          |   |
| ٠                | X           | Wed 8/30 |                          |                            |         |          |                  |                  | 24.5          | U               |        |              |              |    |      |          |   |
| Đ                | ×           | Thu 8/31 |                          |                            |         |          |                  |                  | 24.5          | -               |        |              |              |    |      |          |   |
| -                |             |          |                          |                            |         |          |                  |                  |               | <u> </u>        |        |              | _            | _  | -    | _        |   |
|                  | _           |          |                          |                            |         |          |                  |                  |               |                 | My Tim | necard       |              |    |      |          |   |
|                  | -           |          |                          |                            |         |          |                  |                  |               |                 |        |              |              |    | -    |          |   |
|                  |             |          |                          |                            |         |          |                  |                  |               |                 |        |              |              |    |      |          |   |
|                  |             |          |                          |                            |         |          |                  |                  |               |                 |        |              |              |    |      |          |   |
|                  |             |          |                          |                            |         |          |                  |                  |               |                 |        |              |              |    |      |          |   |